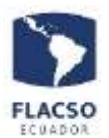

# Guía para uso de la App FLACSO

Se diseño y construyó la APP con la finalidad que FLACSO esté más cerca de la comunidad entregando información institucional de primera mano en noticias, eventos, publicaciones y una especial interacción entre profesores y estudiantes, además de un apartado especial para comunicación con sus empleados.

La App FLACSO está disponible para dispositivos móviles en los sistemas operativos IOS y Androide y puede ser descargada gratuitamente desde las tiendas Apple Store y Google Play.

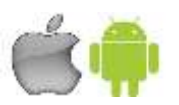

### HOME

Contiene las secciones con información y acceso a los diferentes servicios de la institución, a la cual se accede deslizando la pantalla

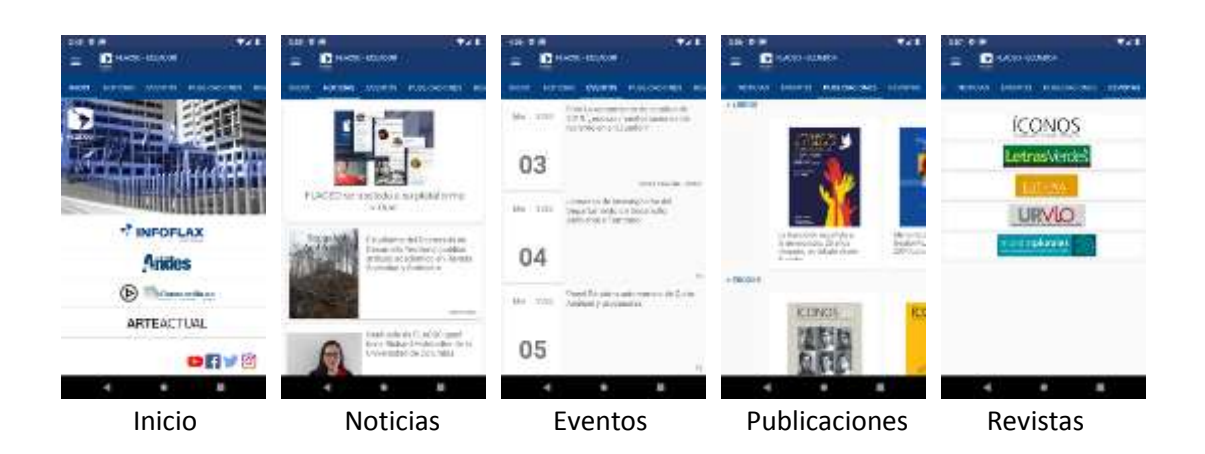

### Inicio

En esta pantalla se accede directamente a la aplicación de gestión institucional INFOFLAX y a los servicios digitales de FLACSO

- INFOFLAX: Acceso al Módulo de acceso para profesores, estudiantes y administrativos
- FLACSO ANDES: Biblioteca digital para la Investigación en Ciencias Sociales para la REGIÓN ANDINA Y AMÉRICA LATINA.
- FLACSO RADIO: Escuchar la programación de FLACSO Radio en línea
- ARTE ACTUAL: Espacio de arte contemporáneo abierto que promueve la vinculación con la sociedad.
- Redes Sociales: Acceso directo a las cuentas oficiales de FLACSO en redes sociales (Youtube, Facebook, Twitter, Instagram)

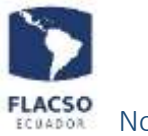

Noticias

En esta sección se visualiza el listado de las noticias más relevantes de la institución, al seleccionar un registro de la lista se visualiza el detalle de la misma.

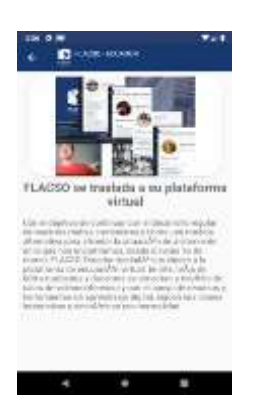

#### Eventos

En esta sección se visualiza el listado de los eventos que se presentan u organizan en la institución. Al seleccionar un registro de la lista se visualiza el detalle e información adicional del evento.

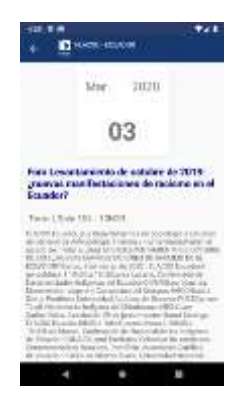

### Publicaciones

En esta sección se visualiza el listado de las publicaciones que corresponden a las categorías de LIBROS y EBOOKS que se han publicado. Al seleccionar un registro de la lista se visualiza el detalle e información adicional del evento.

#### Revistas

En esta sección accesa directamente a los portales de las revistas institucionales:

- Iconos
- Letras Verdes
- Eutopia
- Urvio
- Mundos Plurales

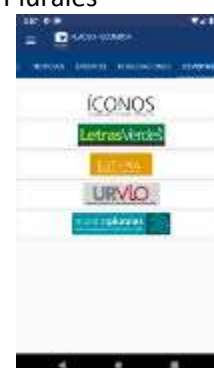

| Man ka Ad Valejo<br>Arenas Laba | pdfass          | ndikas ca     |
|---------------------------------|-----------------|---------------|
| danin' Arty Cymeni Id           | a former o side | and a firm of |

# Guía para uso de la App FLACSO – ESTUDIANTES

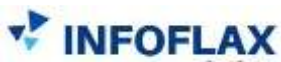

En esta opción del menú principal se tiene acceso a las opciones que tenga cada perfil de usuario dentro de la gestión académica y administrativa de FLACSO Sede Ecuador.

### LOGIN

Los usuarios pueden acceder con su cuenta de INFOFLAX la misma que dará acceso a las diferentes opciones dependiendo del perfil de usuario.

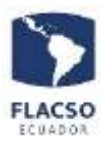

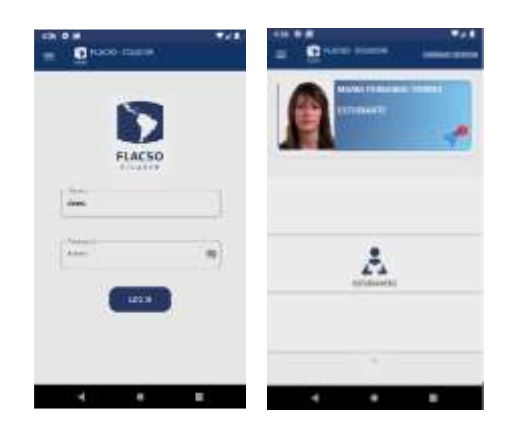

## **OPCIÓN ESTUDIANTES**

Permite el acceso a las consultas del detalle de todos los proyectos académicos en los que el estudiante se encuentre matriculado.

Al seleccionar un proyecto académico se muestran las materias que el estudiante está cursando, así como los datos de su tesis en caso de encontrarse disponible.

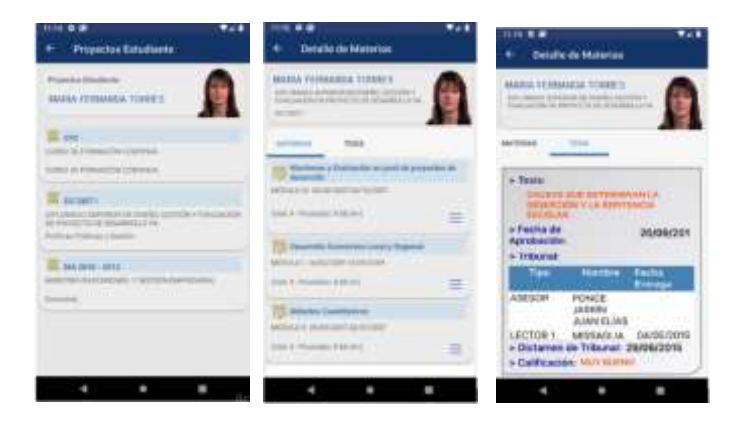

Al seleccionar una materia de la lista se muestran los datos de las calificaciones y la asistencia.

|          |    |            | Hand County County |
|----------|----|------------|--------------------|
| -        | 11 | . Spinlare |                    |
| Terratio | -  | .*         | (D                 |
| -        |    | -          | (B                 |
| -        | 1  | -          | (B                 |
|          | 1  | -          |                    |
|          | _  |            |                    |
| -        | _  | _          |                    |

Al seleccionar la opción  $\equiv$  se puede acceder a las opciones generales de la materia seleccionada.

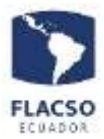

### Ver Calificaciones

Esta opción permite visualizar calificaciones y asistencias de la materia sílabos y las lecturas. seleccionada materia.

### Sílabos y Archivos

las Esta opción permite visualizar los archivos de

| Denis to Manual                                                                                                    | That is a working with the                                                                | + Vaar de Archine                                                                                                    |
|----------------------------------------------------------------------------------------------------|-------------------------------------------------------------------------------------------|----------------------------------------------------------------------------------------------------|
| er man Andrea                                                                                                    | - Male<br>process concerns a contra<br>n - Internet - By the mass<br>- Anthree Descention |                                                                                                    |
|                                                                                                    | Lanas Hali<br>Base Alex in<br>4. presente                                                 | Hand to be a second to be a second t |
| And a feature of the local diversity of the local diversity of |                                                                                           |                                                                                                    |
|                                                                                                    | 2.4.2 S.4                                                                                 |                                                                                                    |

### Notificaciones

Esta opción permite la visualización de las notificaciones o mensajes que el estudiante ha recibido.